1. From the Recruiter Dashboard, click Hamburger under the *Job* section, click *Manage position descriptions*.

| ×                                              | Jobs                                                                                  | People Reports v Settings Recent items v | Quick search Q PageUp (1125) v ? V |
|------------------------------------------------|---------------------------------------------------------------------------------------|------------------------------------------|------------------------------------|
| New task<br>Dashboard                          |                                                                                       |                                          | ۵ ۵                                |
| CRM Dashboard                                  |                                                                                       | ^                                        | Manager Activities                 |
| Recruitment<br>Marketing<br>Content            | 4 2 1 1 1 1 1<br>Total All Notifications Draft Testing Appro                          | oved Offer                               | ☑ Tasks                            |
| CRM<br>Events<br>Reports                       | Iteration 1 job template demo - Director – Office of Wo<br>Requisition Number: 492229 | Positions: 0 Vacancies: 0                | My tasks v O Add                   |
| <b>Jobs</b><br>New Job                         | O 1 new applications. View →<br>test_job_289529                                       |                                          | No tasks                           |
| My Interview Panel Jobs<br>Manage jobs         | Requisition Number:<br>① Campaign Tester General                                      | Positions: 0 Vacancies: 0                |                                    |
| My jobs<br>My sourced jobs<br>My job approvals | Requisition Number: 492221  Director of Arts/Communications                           | Positions: 0 Vacancies: 0                |                                    |
| Manage forms<br>Manage position descriptions   | Requisition Number: 492227<br>O 1 shortlisted applicants. View →                      | Positions: 1 Vacancies: 1                |                                    |
| Applicants                                     |                                                                                       |                                          | English (US)   Powered by PageUp   |

2. On the **Position Description** page, search and locate the relevant position description. Click *Edit*.

| Ξ Page∪p. ◆ <sub>ΒΕΤΑ</sub>                                         | oL                       | obs People    | Reports 🗸     | Settings Recent i    | tems 🗸 🛛 Quick se   | arch Q    | PageUp (1125) 🗸      | • •       |
|---------------------------------------------------------------------|--------------------------|---------------|---------------|----------------------|---------------------|-----------|----------------------|-----------|
| New position description                                            |                          |               |               |                      |                     |           |                      |           |
| Position Description                                                |                          |               |               |                      |                     |           |                      |           |
| PD No. Classification Title                                         | Position Number          |               | Role Number   |                      | Employee Name       |           |                      |           |
|                                                                     |                          |               |               |                      |                     |           |                      |           |
| Employee No. Supervisor Name                                        | Work Type                |               | Company       |                      | Department          |           |                      |           |
|                                                                     | All                      | ~             | All           | ~                    | All                 |           | ~                    |           |
| Sub department Approval status                                      | Status                   |               |               |                      |                     |           | Class. Ca            | a se a la |
| All 🗸 All                                                           | ✓ Active                 | ~             |               |                      |                     |           | Clear Sea            | arch      |
| PD No. Classification Title                                         | Position Number Role Num | mber Employee | Name Supervis | sor Name Date modifi | ied Approval status | $\sim$    |                      |           |
| PD-1 Research Assistant (Arts/Communications)                       | 50054452                 |               | Harry Hir     | e Nov 2, 2022        | Pending approval    | Edit      | Recruit for position | Archive   |
| PD-2 Research Assistant - HRIS                                      | 44333                    |               |               | Aug 10, 2022         | Pending approval    | Edit View | Recruit for position | Archive   |
| PD-3 Human Resources Assistant                                      | 50054794                 | Ronald Recr   | uiter         | Sep 23, 2022         | Pending approval    | Edit View | Recruit for position | Archive   |
| PD-4 Director of Communications                                     | 50054436                 | Darlene Dire  | ector         | Sep 22, 2022         | Approved            | Edit View | Recruit for position | Archive   |
| PD-5 Iteration 1 demo - Director – Office of Workforce Engagement   | 50054436                 | Darlene Dire  | ector         | Aug 31, 2022         | Approved            | Edit View | Recruit for position | Archive   |
| PD-6 Special Agent (Investigator/Eastern Region/Multiple Positions) |                          |               |               | Oct 4, 2022          | Draft               | Edit View | Recruit for position | Archive   |
| PD-7 Professor of Childcare                                         | CCW13094                 |               |               | Dec 6, 2022          | Approved            | Edit View | Recruit for position | Archive   |
| PD-8 Administrative Assistant                                       | 321                      |               |               | Oct 6, 2022          | Pending approval    | Edit View | Recruit for position | Archive   |
| PD-9 User Support and Systems Security Specialist                   |                          |               |               | Oct 25, 2022         | Approved            | Edit View | Recruit for position | Archive   |
| PD-10 Info Technology Specialist I                                  |                          |               |               | Oct 24, 2022         | Approved            | Edit View | Recruit for position | Archive   |
| PD-11 Sr. Talent Management Consultant                              |                          |               |               | Oct 24, 2022         | Approved            | Edit View | Recruit for position | Archive   |

3. Note the below guidance text to initiate an edit.

|                                    | Jobs People                                                            | Reports v Settings                                      | Recent items 🗸           | Quick search Q | PageUp (1125) 🗸 | ? ~ |
|------------------------------------|------------------------------------------------------------------------|---------------------------------------------------------|--------------------------|----------------|-----------------|-----|
|                                    | POSITION DESCRIPTION II                                                | NFORMATION                                              |                          |                |                 |     |
| To edit an approved<br>Click OK ir | Position Description scroll to the<br>n the pop-up window that appears | bottom of the form and p<br>s to reset the approval pro | oress Update PD<br>ocess |                |                 |     |
| Requisition Number:                | 492214                                                                 |                                                         |                          |                |                 |     |
| Position Title and Number:*        | System will automatically cro                                          | reate a Requisition Number                              | r.                       |                |                 |     |
|                                    | Details                                                                | ~ ~ ~                                                   |                          |                |                 |     |

4. Scroll to the bottom of the Position Description, click *Update PD*.

|                    |                                                                     | 1 |
|--------------------|---------------------------------------------------------------------|---|
|                    | USERS AND APPROVALS                                                 |   |
| Hiring Manager:*   | Harry Hire Q                                                        |   |
| Approval process:* | 2 Approvers                                                         |   |
| 1. Approver 1:     | Ronald Recruiter <b>()</b> You are here<br>Resend email to approver |   |
| 2. Approver 2:     | Ronald Recruiter                                                    |   |
|                    |                                                                     |   |
|                    |                                                                     |   |
| Recruiter:*        | Darlene Director                                                    |   |
|                    | Next page >                                                         |   |
|                    | Please fill in all mandatory fields marked with an asterisk (*).    |   |

5. When the pop-up window appears, click *Ok* to restart the approval process.

| C 🔒 dhrm.dc4.pageuppeople.d     | com/beta/v5.3/provider/manageJobs/ed               | iitlob.asp?sData=UFUtVjMt7eW5ioXs_Qie <u>8KGnoV=jiitkiso5juomxseuono_m_2CV</u> _CBo8moFTPWemfuDfh3nF-20dowMHJfjdikx8Xo-eD7STkofbzVTzQ3hCZ_QZVjLkVO_ids2zkaX 🍳 😭 🛧 | • |
|---------------------------------|----------------------------------------------------|----------------------------------------------------------------------------------------------------|---|
| 📕 Daily Workflow 📒 Useful Links | Knowledge Base 🧧 Google Sheets                     | Client Specific Implement of hrm.dc4.pageuppeople.com says<br>Are you sure you want to restart the approval process?<br>OK Cancel                                 |   |
|                                 | Hiring Manager:*                                   | Harry Hire Q 🖉<br>nicolet+hmlvl1@pageuppeople.com V                                                                                                    |   |
|                                 | Approval process:*  1. Approver 1:  2. Approver 2: | 2 Approvers Ronald Recruiter  Powers Resend email to approver Ronald Recruiter Update PD Edit Cancel                                                              |   |
|                                 | Recruiter:*                                        | Darlene Director<br>Next page ➤<br>Please fill in all mandatory fields marked with an asterisk (*).                                                               |   |
|                                 |                                                    | Save Save and Exit Cancel                                                                                                    |   |

6. The position description is now ready to be updated. Follow the instruction on how to create a Position Description and trigger a new approval.